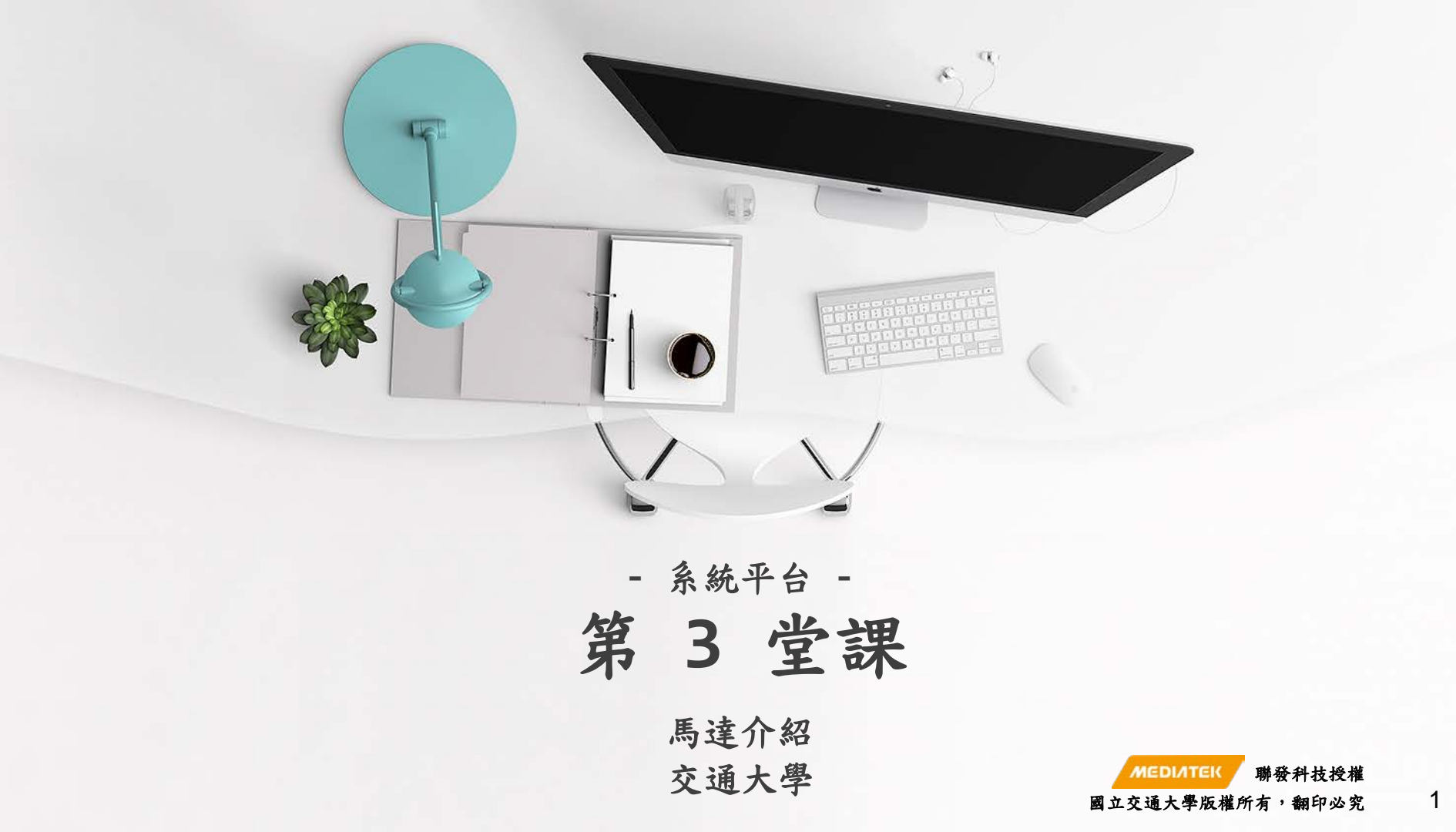

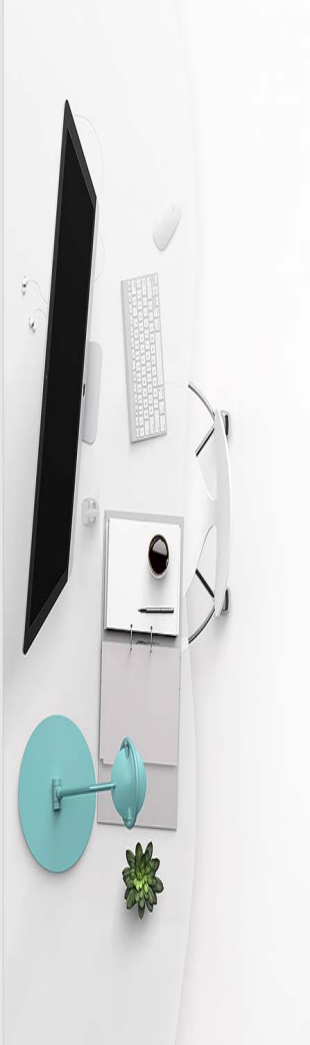

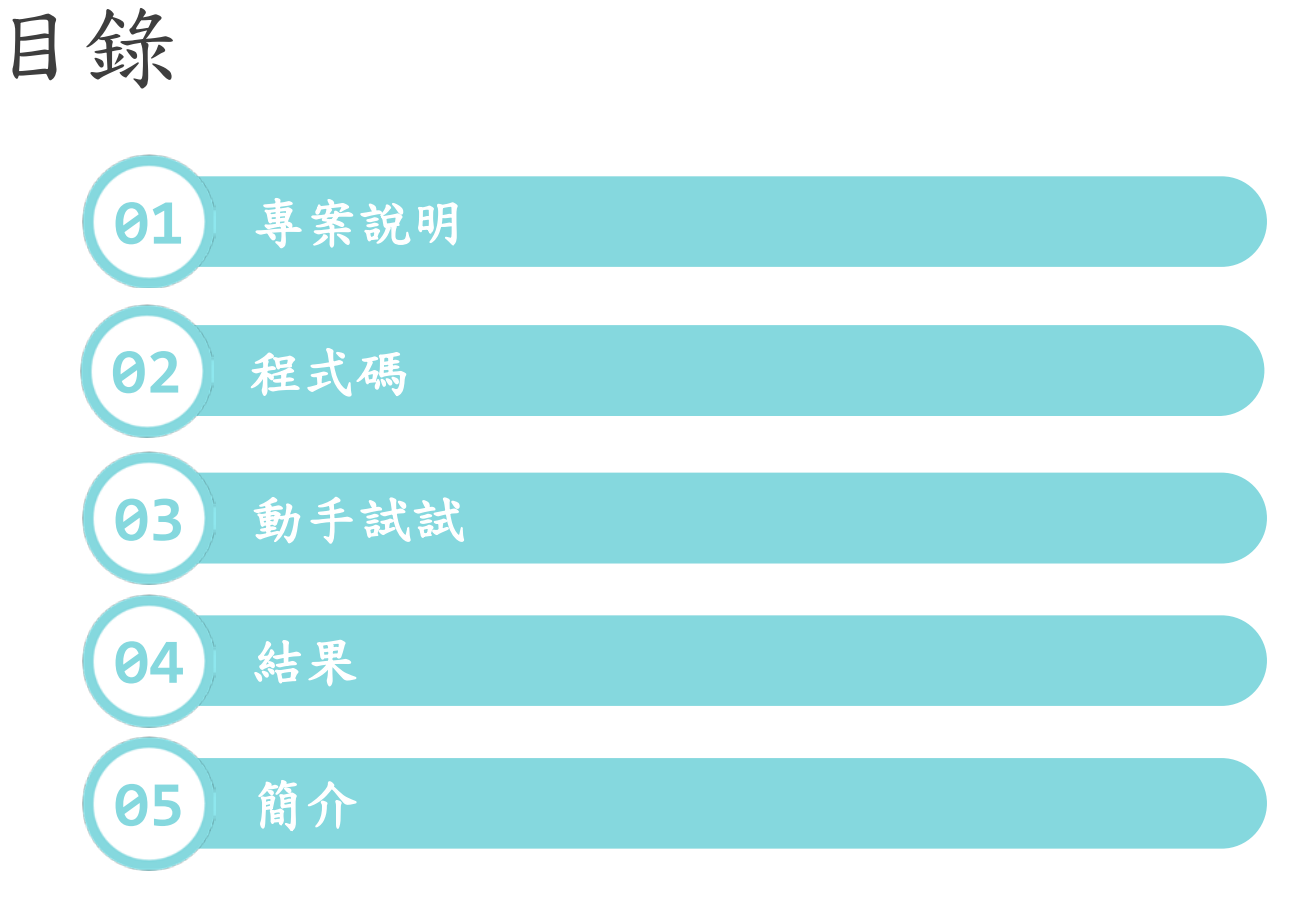

2

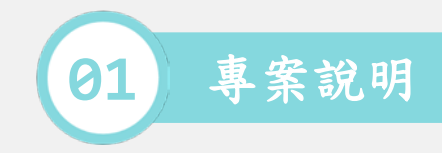

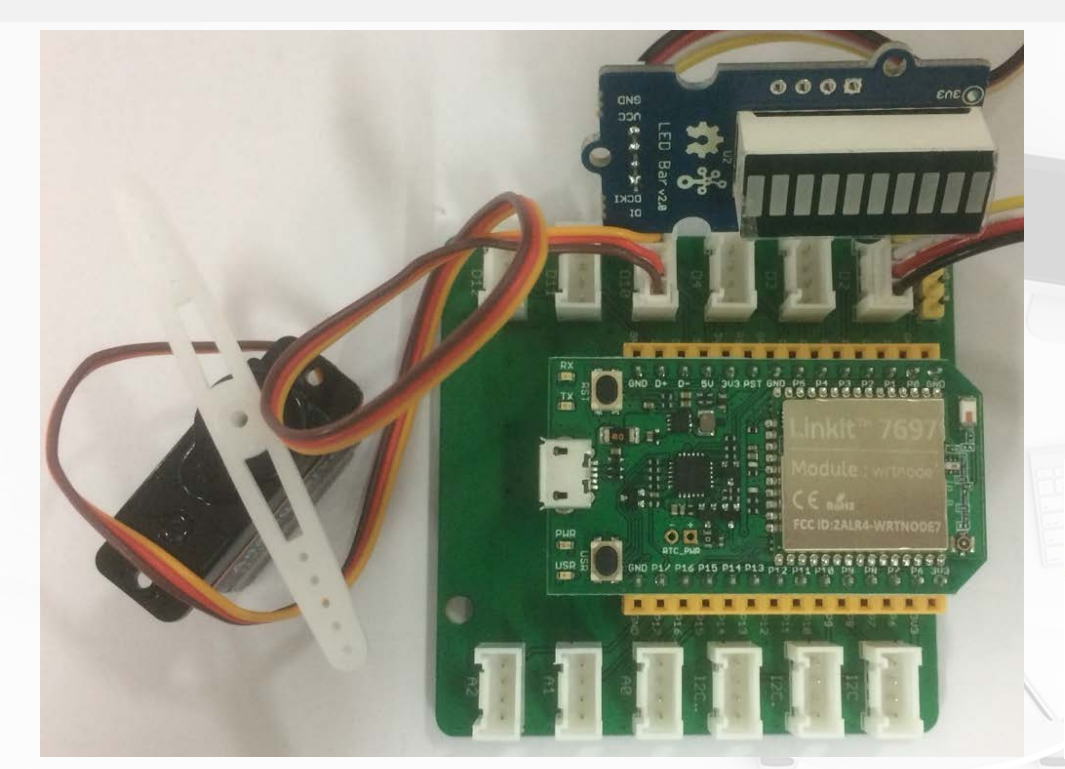

• 使用 Linkit 7697 連接 LED 燈條,控 制燈條的亮度刻度從最低到最高,每秒 進一格。

控制伺服馬達的轉動,從 0 度轉到 90
 度,再轉到 180 度,再回到 0 度。

3

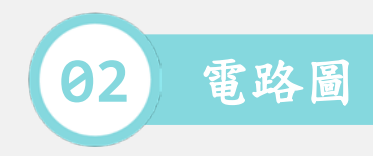

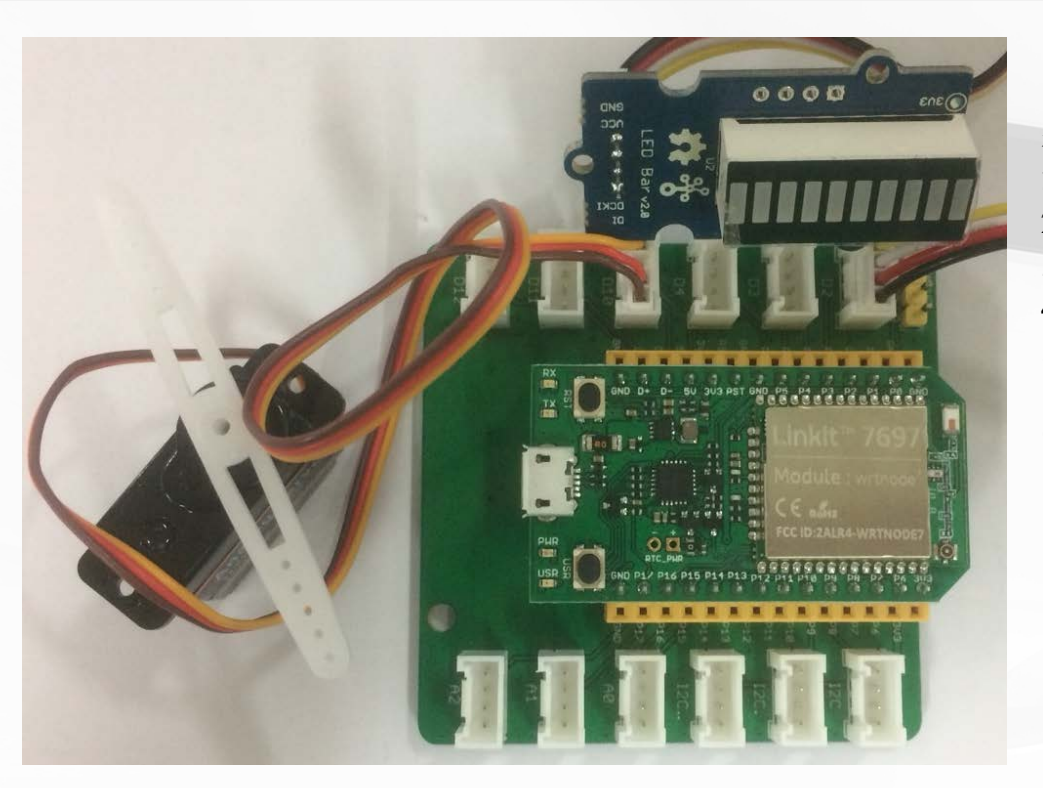

- 材料: 1.LinkIt 7697. 2. 感測器轉板. 3.LED 燈條. 4.伺服馬達(EMAX ES08A). 5.Bus \* 2.
- 感測器轉板:
   > LED 燈條跟伺服馬達是數位 訊號輸出,可以接 D2/D3/D4/ D10/D12 的 Digital Port. 本範例連接到 D2, D10.

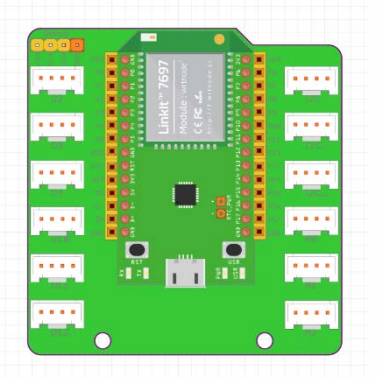

MEDIATEK 聯發科技授權 國立交通大學版權所有,翻印必究

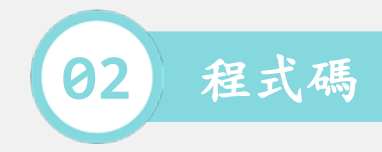

```
/*-- LED Bar --*/
#include <Grove LED Bar.h>
int i;
Grove LED Bar bar2(3, 2, 0);
void setup()
 bar2.begin();
void loop()
 for (i = 0; i \le 10; i++)
  {
   bar2.setLevel(i);
   delay(1000);
```

}
delay(1000);
}

/\*-- Servo --\*/

#include <Servo.h>
Servo \_\_myservo10;

void setup()

\_\_myservo10.attach(10);

```
void loop()
{
    __myservo10.write(0);
    delay(2000);
```

\_\_myservo10.write(180); delay(2000); • 連接 LED 燈條,控制伺服馬達的轉動。 /\*-- add your code --\*/ void setup() /\*-- add your code --\*/ void loop() /\*-- add your code --\*/ 聯發科技授權

國立交通大學版權所有,翻印必究